Scheduling an appointment using OpenDR

1. Log into your account or enroll if you don't yet have an account with us.

|                                                                                                    | Login Enroll |
|----------------------------------------------------------------------------------------------------|--------------|
| SELECT APPOINTMENT APPOINTMENT ALOCATION DONE!                                                                                                    |              |
| STEP 1) Select appointment type below.                                                                                                    | 1            |
| Appointment Type                                                                                                    | 15           |
| I have insurance I don't have insurance                                                                                                    |              |
|                                                                                                    |              |
| If you are currently experiencing a fever of greater than 100.4, flu-like symptoms, new cough or<br>difficulty breathing, have a recent loss of taste or smell or CURRENTLY have a sore throat,<br>please call the office for further evaluation prior to scheduling at 609-677-9729. |              |
| If you have had close contact with a person that is suspected of having or confirmed to have<br>Coronavirus in the last 14 days, please call the office for further evaluation prior to scheduling at<br>609-677-9729.                                                                |              |
| If you have tested positive for COVID19 or are awaiting results, preven selfthe office for further<br>evaluation prior to scheduling at 609-677-9729.                                                                                                    |              |
|                                                                                                    |              |
| To schedule your appointment you will need                                                                                                    |              |
| Your Insurance Card     Prescription / Order                                                                                                    |              |
| <ul> <li>Name of your referring physician</li> </ul>                                                                                                    |              |
| A contact email address or cell phone number                                                                                                    |              |

1a. Enroll Prompt (You will only have to enroll once, subsequent access of the system will require the use of the Login Prompt which is shown on the following page.)

| Please fill-out the information below                                                                                                    |                                  |  |  |  |  |
|----------------------------------------------------------------------------------------------------|----------------------------------|--|--|--|--|
| Patient Name                                                                                                    | First Name Middle Name Last Name |  |  |  |  |
| Date of Birth                                                                                                    | MM/DD/YYYY Gender 🔿 🛉 🔿 💠        |  |  |  |  |
| Address                                                                                                    | Address 1                        |  |  |  |  |
| Address 2                                                                                                    |                                  |  |  |  |  |
|                                                                                                    | City State 🗸 Zip code            |  |  |  |  |
| Email                                                                                                    | Email Retype Email               |  |  |  |  |
| Password Password Retype Password                                                                                                    |                                  |  |  |  |  |
| Phone Number                                                                                                    | Phone Number                     |  |  |  |  |
| We will send you a one-time activation code to the number entered above to complete your enrollment. How do you want the code delivered? |                                  |  |  |  |  |
| I have read and accept openDoctor Terms of Service                                                                                       |                                  |  |  |  |  |
| Submit                                                                                                    |                                  |  |  |  |  |

1b. Login Prompt

|                                         |                                  | ×                              |
|-----------------------------------------|----------------------------------|--------------------------------|
| Login to fir<br><u>Enroll</u> if you're | nalize your app<br>new to our on | ointment or<br>line experience |
| Let Username                            |                                  |                                |
| Password                                |                                  |                                |
| Keep me logged in                       | R                                | Forgot password?               |
|                                         | Login                            |                                |
|                                         |                                  |                                |

2. Select your appointment type and if you have insurance, then click continue.

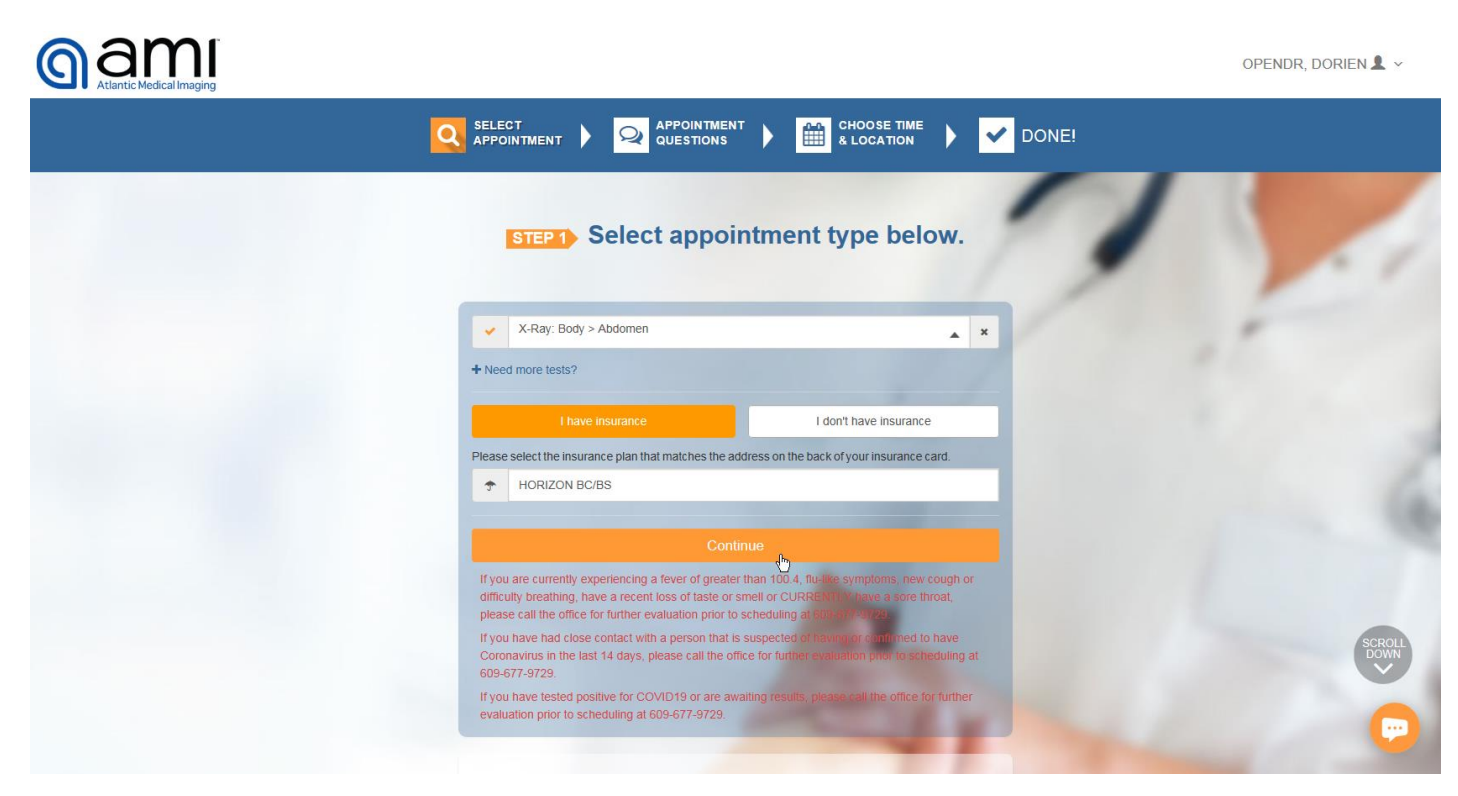

3. Fill out the patient questionnaire. Depending on what you select you will receive pop-up notices or additional questions. In the following example, by selecting the patient requires "special assistance" two additional questions (6.1) and (6.2) appear to delve further into what the special assistance is and what is required.

| STEP 2) Please answer the questions below. This will allow us to offer you the best times and locations tailored to your needs. |    |                                                                                 |  |  |  |
|----------------------------------------------------------------------------------------------------|----|---------------------------------------------------------------------------------|--|--|--|
|                                                                                                    |    |                                                                                 |  |  |  |
|                                                                                                    | 1. | Is the patient currently pregnant, or is there a possibility the patient Yes No |  |  |  |
|                                                                                                    | 2. | Is the patient from a group home or nursing home? Yes No                        |  |  |  |
|                                                                                                    | 3. | How much does the patient weigh?                                                |  |  |  |
|                                                                                                    | 4. | What is the reason the exam is being ordered?                                   |  |  |  |
|                                                                                                    | 5. | Has the patient had any outside imaging to the body part being Scheduled today? |  |  |  |

| 6.1. What type of special assistance does the patient have?       Wheelchair         Requires assistance walking       Hearing Impaired         Vision Impaired       Vision Impaired         Usion Impaired       Intellectually Disabled         Patient will be coming from a nursing home       Patient will be coming from a nursing home         6.2. Does the patient's special needs require a specific type of assistance from Atlantic Medical Imaging?       Assistance with ambulation         Translation assistance       Other         7. Are you currently experiencing a fever of greater than 100.4, flu-like       Yes | Yes No                                                        |                                                              | Does the patient need any special assistance?                                                                                                    | 6.   |
|----------------------------------------------------------------------------------------------------|---------------------------------------------------------------|--------------------------------------------------------------|----------------------------------------------------------------------------------------------------|------|
| Hearing Impaired         Vision Impaired         Language Barrier         Intellectually Disabled         Patient will be coming from a nursing home         6.2. Does the patient's special needs require a specific type of assistance from Atlantic Medical Imaging?         Assistance with ambulation         Translation assistance         Other         7. Are you currently experiencing a fever of greater than 100.4, flu-like                                                                                                    | Wheelchair<br>Requires assistance walking                     | have?                                                        | What type of special assistance does the patient                                                                                                    | 6.1. |
| Vision Impaired         Language Barrier         Intellectually Disabled         Patient will be coming from a nursing home         6.2. Does the patient's special needs require a specific type of assistance from Atlantic Medical Imaging?         Assistance with ambulation         Translation assistance         Other                                                                                                    | <br>Hearing Impaired                                          |                                                              |                                                                                                    |      |
| 6.2. Does the patient's special needs require a specific type of assistance from Atlantic Medical Imaging?       Assistance with ambulation Translation assistance Other         7. Are you currently experiencing a fever of greater than 100.4, flu-like       Yes       No                                                                                                    | Vision Impaired                                               |                                                              |                                                                                                    |      |
| 6.2. Does the patient's special needs require a specific type of assistance from Atlantic Medical Imaging?       Assistance with ambulation         7. Are you currently experiencing a fever of greater than 100.4, flu-like       Yes       No                                                                                                    | Language Barrier                                              |                                                              |                                                                                                    |      |
| <ul> <li>6.2. Does the patient's special needs require a specific type of assistance from Atlantic Medical Imaging?</li> <li>7. Are you currently experiencing a fever of greater than 100.4, flu-like Yes No</li> </ul>                                                                                                    | <br>Patient will be coming from a                             |                                                              |                                                                                                    |      |
| <ul> <li>6.2. Does the patient's special needs require a specific type of assistance from Atlantic Medical Imaging?</li> <li>7. Are you currently experiencing a fever of greater than 100.4, flu-like Yes No</li> </ul>                                                                                                    | nursing nome                                                  |                                                              |                                                                                                    |      |
| 7. Are you currently experiencing a fever of greater than 100.4, flu-like                                                                                                    | Assistance with ambulation<br>Translation assistance<br>Other | c type of assistance                                         | Does the patient's special needs require a specific from Atlantic Medical Imaging?                                                                                     | 6.2. |
| symptoms, new cough or difficulty breathing?                                                                                                    | Yes No                                                        | than 100.4, flu-like                                         | Are you currently experiencing a fever of greater is symptoms, new cough or difficulty breathing?                                                                      | 7.   |
| 8. Have you been advised in the last 14 days to self-quarantine as a result of prolonged close contact with a confirmed positive COVID-19 person or travel to an area deemed "high impact" by the state of New Jersey?                                                                                                    | Yes No                                                        | -quarantine as a<br>positive COVID-19<br>by the state of New | Have you been advised in the last 14 days to self<br>result of prolonged close contact with a confirmed<br>person or travel to an area deemed "high impact"<br>Jersey? | 8.   |
| 9. Have you tested positive for COVID-19 in the last four weeks or are you pending COVID-19 results?                                                                                                    | Yes No                                                        | four weeks or are                                            | Have you tested positive for COVID-19 in the last you pending COVID-19 results?                                                                                        | 9.   |
| 10. Have you had a recent loss of taste or smell? Yes No                                                                                                    | Yes No                                                        |                                                              | Have you had a recent loss of taste or smell?                                                                                                    | 10.  |
| 11. Do you currently have a sore throat or unexplained nausea, vomiting Yes No                                                                                                    | Yes No                                                        | ed nausea, vomiting                                          | Do you currently have a sore throat or unexplaine<br>or diarrhea?                                                                                                    | 11.  |
| Back                                                                                                    |                                                               | Continue                                                     | Back                                                                                                    |      |

4. Depending on the study chosen there will be final clarification of the exam type you want to book.

| Select the study you want to book                                           | × |
|-----------------------------------------------------------------------------|---|
| X-Ray                                                                       |   |
| <ul> <li>□ CR Abdomen 1 View (KUB)</li> <li>☑ CR Abdomen 2 Views</li> </ul> |   |
| Submit                                                                      |   |
| a patient weigh?                                                            |   |

5. Select the location date and time you would like for your appointment and click on it.

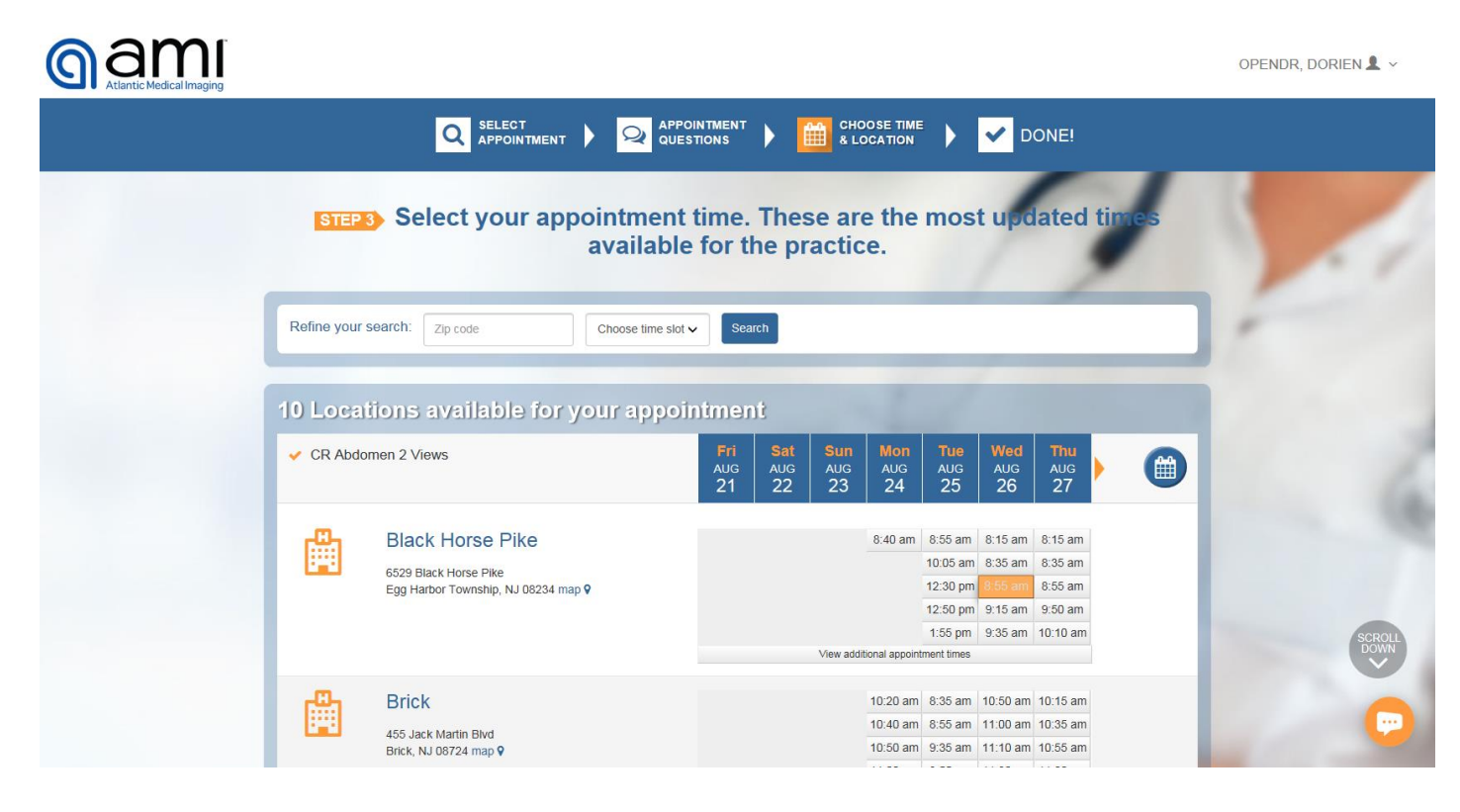

6. Enter your referring doctor's name, insurance information and photos of insurance cards if you have them.

|                                       |                                                                              | nd provider | then click schedule     |
|---------------------------------------|------------------------------------------------------------------------------|-------------|-------------------------|
| Wednesday<br>Aug 26, 2020<br>08:55 AM | Black Horse Pike<br>6529 Black Horse Pike,<br>Egg Harbor Township, NJ 08234. | ✓ CR Abdom  | en 2 Views              |
| Patient Name                          | OPENDR, Dorien                                                               | ~           | Add a new family member |
| Your Referring Physician              | Enter referring doctor name                                                  |             | Not on list             |
| How are you paying?                   | Have Insurance HORIZON BC/BS Primary   ID:                                   |             | <b>✓ Edit</b>           |
|                                       | + Add Insurance                                                              |             |                         |

7. Clicking edit will allow take you to the following pop-up to add insurance information. Click save and close when done.

| Add Insurance             | urance              | elling provider. | ×                      |
|---------------------------|---------------------|------------------|------------------------|
| Insurance Carrier         | HORIZON BC/BS       |                  | Primary V              |
| Member ID                 | Type your member ID | Group No.        | Type your group number |
| Relationship of Guarantor | Self                |                  | ~                      |
| Guarantor's Name          | DORIEN              | Middle Name      | OPENDR                 |
| Guarantor's Date of Birth | 11/15/1987          | Gender 🖲 🛉       | ○ 🛊                    |
| Insured Employer's Name   | Type Employer Name  | ✓ Not Applicab   | le                     |
|                           |                     |                  |                        |
|                           | Cancel              | Save and close   |                        |

8. With everything completed click the schedule button, and you will be shown the prep instructions for your exam. A copy is also sent to the email you used in setting up your OpenDr account.

×

# Preparation for Appointment

## CR Abdomen 2 Views

### Dear DORIEN OPENDR,

We look forward to seeing you for your CR Abdomen 2 Views appointment on Wed, 08/26/20 at 08:55 AM.

In order to minimize your time in the office, please fill out your forms before arriving to the office. Please Click here to complete your paperwork.

#### The following preparation is required for this exam:

- ✓ Please arrive 15 minutes prior to your appointment time.
- Please remove all jewelry, piercing, or any metals from your body. We recommend these items be left at home for safe keeping.
- If you wear a FreeStyle Libre Flash Glucose Monitoring system it must be removed prior to your exam. The exposure may damage the Sensor and may impact proper function of the device which could cause incorrect readings.

#### Please bring the following with you on the day of your exam:

- Any prior test results that were not performed at Atlantic Medical Imaging relevant to the exam being performed (report & images)
- Insurance card
- Photo ID
- The prescription from your physician for the exam you are having done
- Co-pay or deductible

Most insurance companies do not require pre-authorization for Xray exams, however we recommend that you confirm this with your insurance company prior to your appointment.

Should you have any questions, do not hesitate to contact us at 609-677-9729.

The physicians and staff thank you for choosing Atlantic Medical Imaging.

We emailed you this information for future reference.

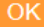